Type <eseva.jharkhandcomtax.gov.in > in the address bar, and press Enter. The login page appears.

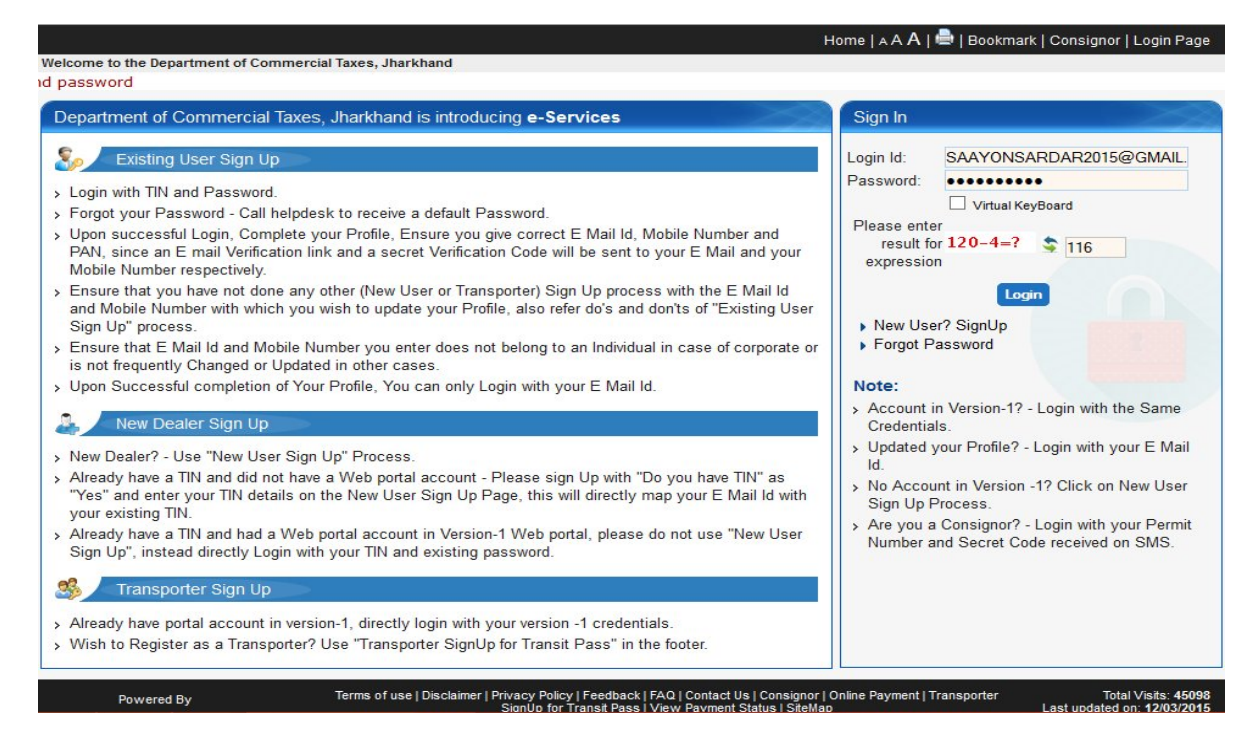

- 1. Enter the User ID and Password, and click Login. The Home page appears.
- 2. Go to e-Services > Make e-Payment

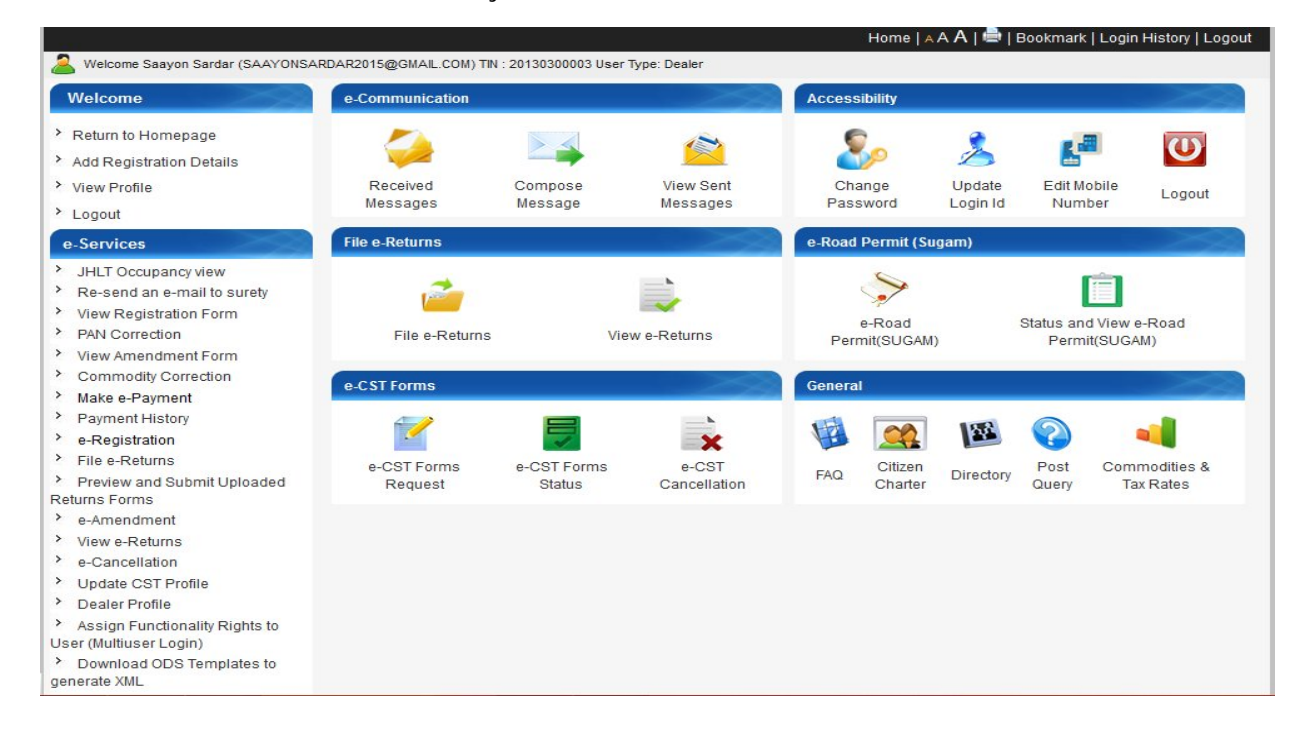

Choose the option of Payment – Net Banking or Payment Gateway and select the bank name from list of Banks in case of Net Banking.

In case of Net banking, on submitting the details, request goes to the bank's Portal and all details will be passed to the bank.

Taxpayer has to complete the e-Transaction using bank's credentials.

The receipt/e-Challan for this payment are generated electronically upon successful completion of transaction on bank's portal and status updated in the Department Portal.

Bank needs to generate a daily scroll of all payments carried out successfully at its site and upload on RBI/Treasury account as well as on the Department Portal to perform reconciliation process.

You need to select the following to make payment for the C form Cost, Select Tax Type as Central Sales Tax, Payment Against as Fees and Purchase as Statutory Forms.

| A Welcome Saayon Sardar (Sectro                                                                                | SARDAR2013@GIIIAE.COIII)                                                                                                    | 1114 . 20150500005 0861 Type. 1                                        | realer        |                                                 |                                |   |
|----------------------------------------------------------------------------------------------------|----------------------------------------------------------------------------------------------------|------------------------------------------------------------------------|---------------|-------------------------------------------------|--------------------------------|---|
| Welcome                                                                                                    | E Payment                                                                                                    |                                                                        |               |                                                 |                                |   |
| <ul> <li>Return to Homepage</li> <li>Add Registration Details</li> <li>View Profile</li> <li>Logout</li> </ul> | Dealer Type<br>Tax Type*<br>Dealer Name*<br>Firm Name*                                                                                                    | Registered Unreg<br>Central Sales Tax v<br>SAAYON SARDAR<br>PRIYA DOVE | jistered      |                                                 |                                |   |
| e-Services<br>Forms of SUGAM & CST<br>e-Grievances                                                             | Flat/ Floor/ Holding<br>No/ Block No./ Name<br>of House/ Building *<br>Village/Town/City *                                                                                                    | 2b<br>Ranchi                                                           |               | Road Street/Lane *                              | Ranchi<br>West Circle (Ranchi) | ~ |
| View and Upload Documents<br>Reports<br>Useful Links                                                           | City *<br>State *<br>Phone No.<br>Email Id *                                                                                                    | Ranchi<br>Jharkhand<br>NA<br>Saayonsardar2015@gn                       | v<br>nail.com | Post Office *<br>Pin Code *<br>Mobile No. +91 * | Ranchi<br>834001<br>9693529056 | ] |
|                                                                                                    | Payment Details         Payment Against       Fees         Payment Mode       O Netbanking @ PayGovIndia         Purpose Details       Mount         Purpose Details       -Select-         Sr No       Delete       Modify         Purpose       Amount         1       Delete       Modify         Purpose       Amount       Other Purpose         Other Modify       Purpose       Amount         1       Delete       Modify         Mount       200.00       Statutory Forms         Total Amount(Rs.)       200.00         Please enter result for expression.* \$ 99+3=? |                                                                        |               |                                                 |                                |   |
|                                                                                                    |                                                                                                    |                                                                        | Make Pa       | yment Help                                      |                                |   |